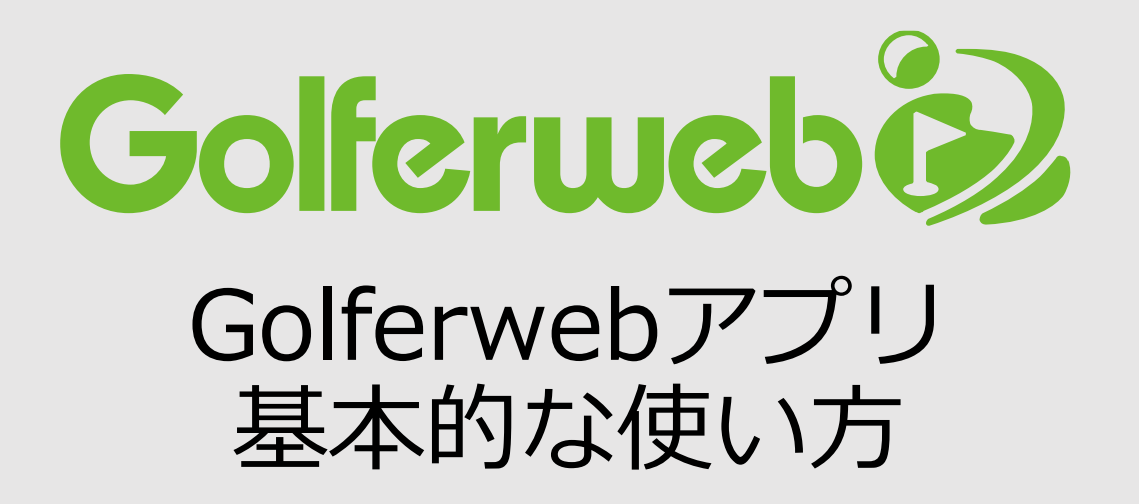

# チャットゴルフをやろう 編

【全体フロー】

### 【コンペ当日】コンペ参加者同士、チャットでメッセージのやり取りができます。

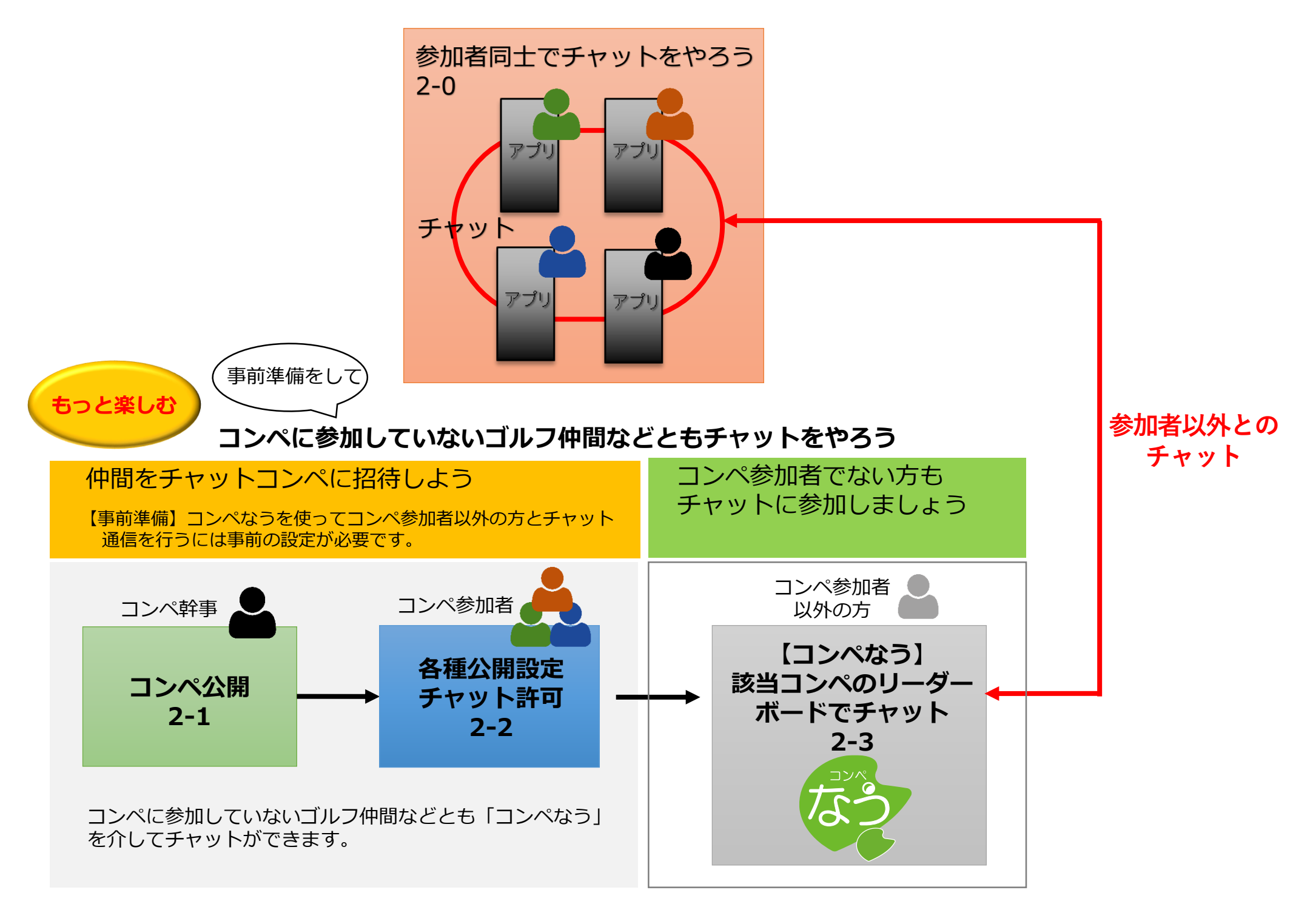

※【コンペなうなう】アプリのスコアボードが見られるWEBサイト

# 参加者同士でチャットゴルフをしよう コンペ参加者同士でチャットをする方法をみてゆきます。

### ②-0 参加者同士でチャットをやろう

コンペ参加者同士、チャットでメッセージのやり取りができます。進行具合の確認をしたり、スコア状況にコメントを入れたりと便利に楽しく使えます。

過去のコンペをリアル再現

リーダーボードの画面では過去のコンペの順位や各参加者メンバーのスコアを見ることができます。 その時のチャットのやり取りも同時に見られるのでコンペの楽しいひとときをリアルに再現できます。

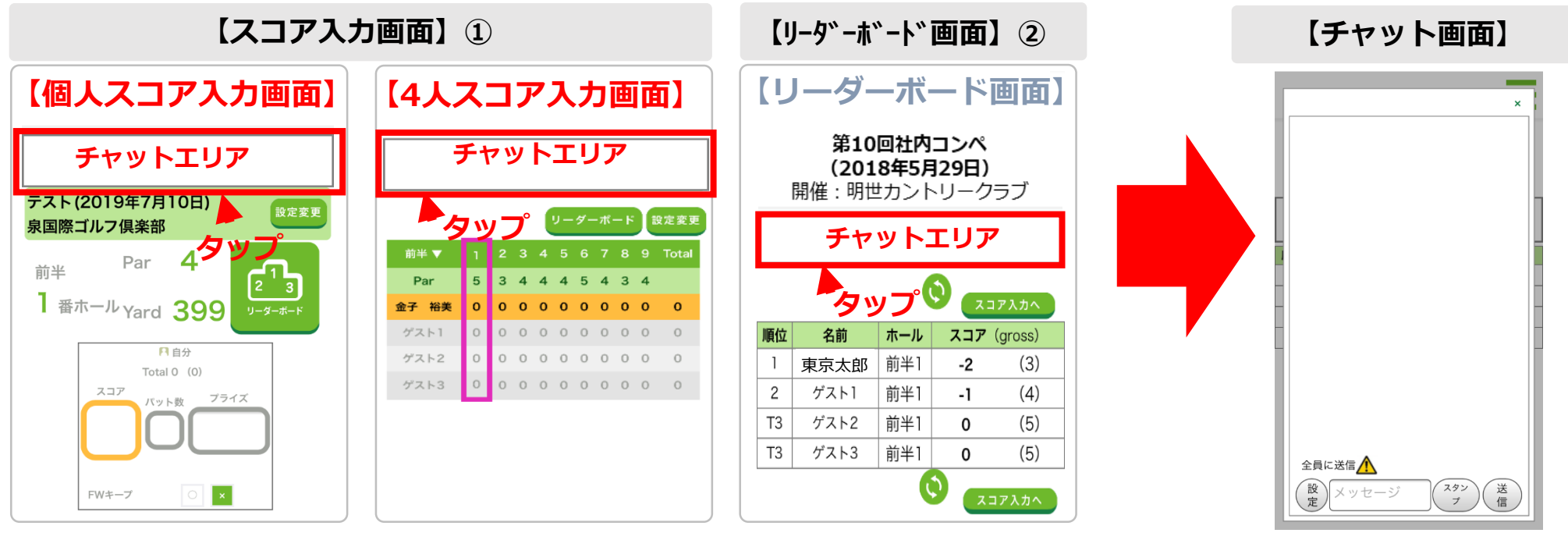

チャットエリアにメッセージが流れてます デフォルトで"チャットで応援してください"とメッセージが流れています。

(1)
チャットはスコア入力画面またはリーダーボード画面でやり取りができます。
①スコア入力画面へ移動します。
トップ「スコア入力」 > プレー情報入力「スコア入力へ」
または「4人スコア入力へ」 (コンペをやろう編 1-5参照)
②スコア入力画面の"リーダーボード"ボタンをタップ。

リーダーボード画面へ移動します。

リーダーボード画面にも、スコア入力画面同様、

上部にチャットエリアがあります。

※チャットエリアにメッセージが流れます デフォルトで"チャットで応援してください"とメッセージが流れています。 **(2)** チャットエリアをタップ。 「チャット画面」が立ち上がります。 \*チャットはコンペメンバー全員の グループチャットになります。

### ②-0 参加者同士でチャットをやろう

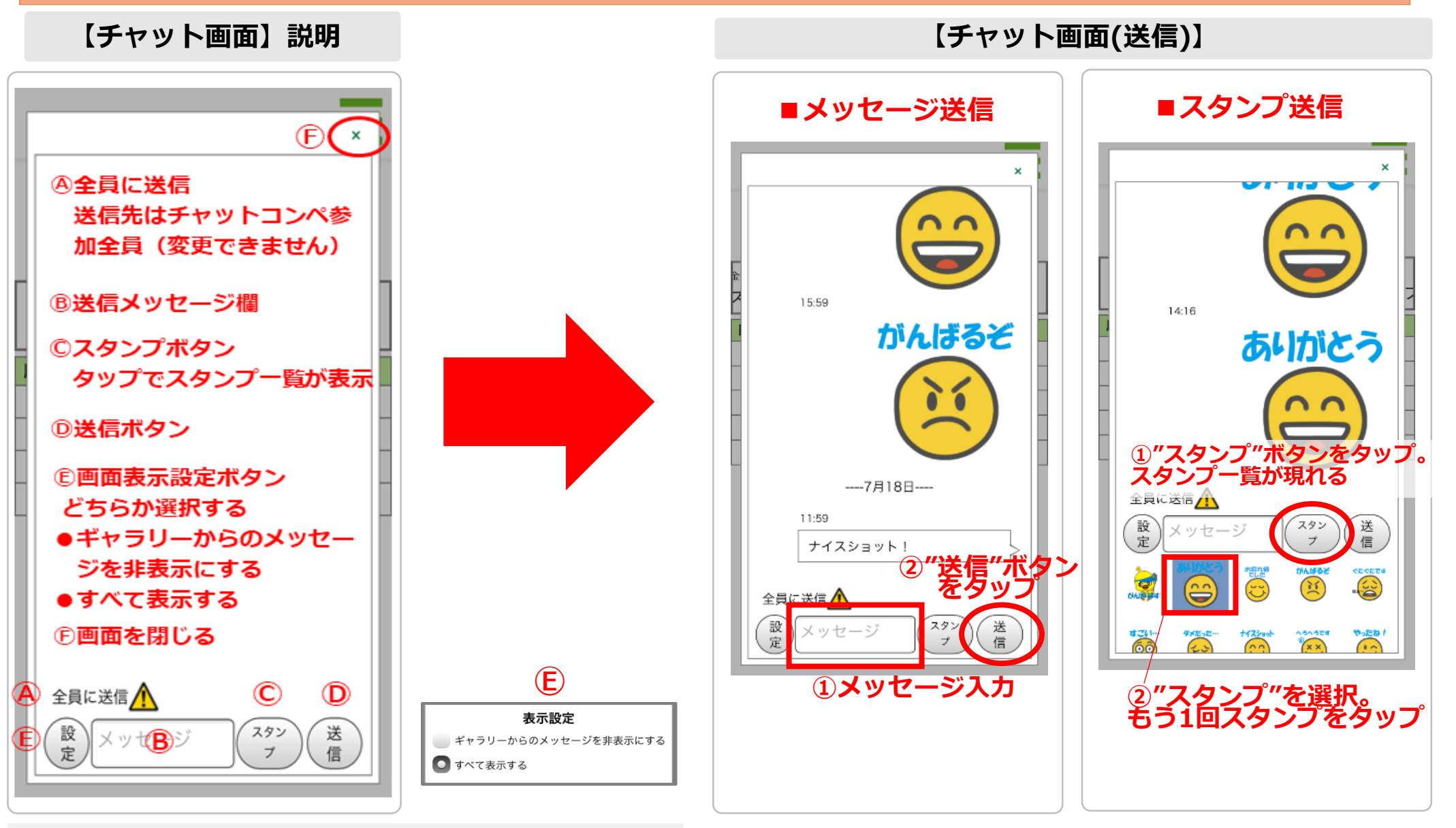

### 【チャット画面説明】

送信先は「全員に送信」

- コンペ参加者全員に一斉にメッセージが送信されます。
- Bメッセージ欄
- 送信メッセージを入力

©スタンプボタン

タップでスタンプ一覧が表示

D送信ボタン

タップでメッセージ送信

E 設定ボタン

チャットエリアにメッセージを表示または非表示する (F) 画面右上"×" 画面を閉じる

# (3)

「チャット】メッセージ又はスタンプをコンペメンバーに送ります。

■メッセージ Bメッセージ欄にメッセージを入力

D送信ボタンをタップ。メッセージが送信されます。
スタンプ
©スタンプボタンをタップ。スタンプが表示されます。
送りたいスタンプを選択。選択されるとスタンプのバックがブルーになります。
もう1回タップ(PCの場合はダブルクリック)するとスタンプが送れます。

送信メッセージ、スタンプがチャット画面上に追加されます。 チャットが終わったら画面右上の"×"をタップ。 画面を閉じてください。

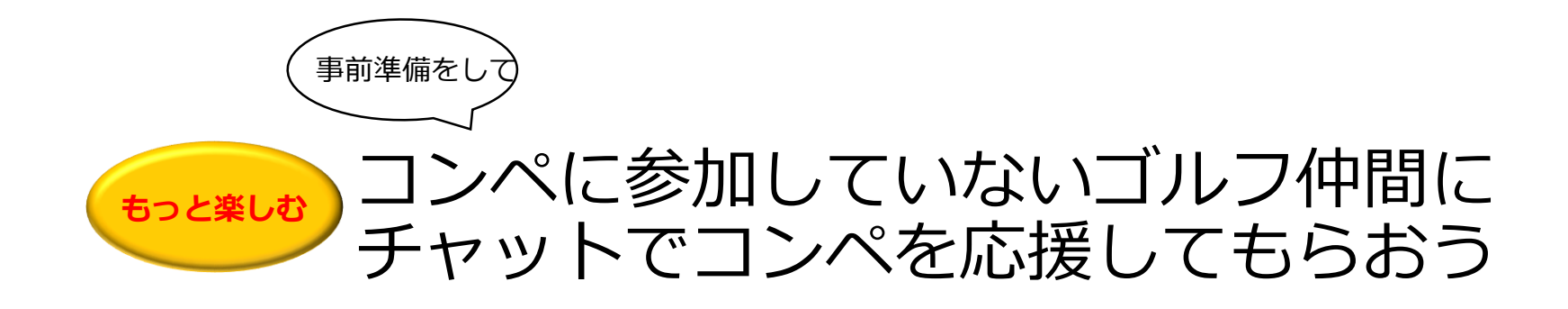

コンペに参加していない人はコンペなう 🚱 に公開(表示)されたリーダーボード画面 でコンペに参加している人とチャットを楽しめるようになります。 コンペに参加する人がまずコンペを公開(表示)して "チャットの場所"をつくります。 「コンペなうで応援してもらおう~コンペをコンペなうに公開」マニュアル参照

\*チャットをしなくてもリーダーボードをみてもらうこともできるようになります。

【チャット】は3段階

- step1 「コンペ」自体の公開(幹事さんが設定)
- step 2 参加するメンバー個人の公開設定 チャット名・公開範囲を設定
- step 3 チャット追加招待(範囲)設定

まずはstep1 から…

### ②-1 仲間をチャットコンペに招待しよう コンペ公開

コンペ幹事が行います

『Golferwebアプリ』画面

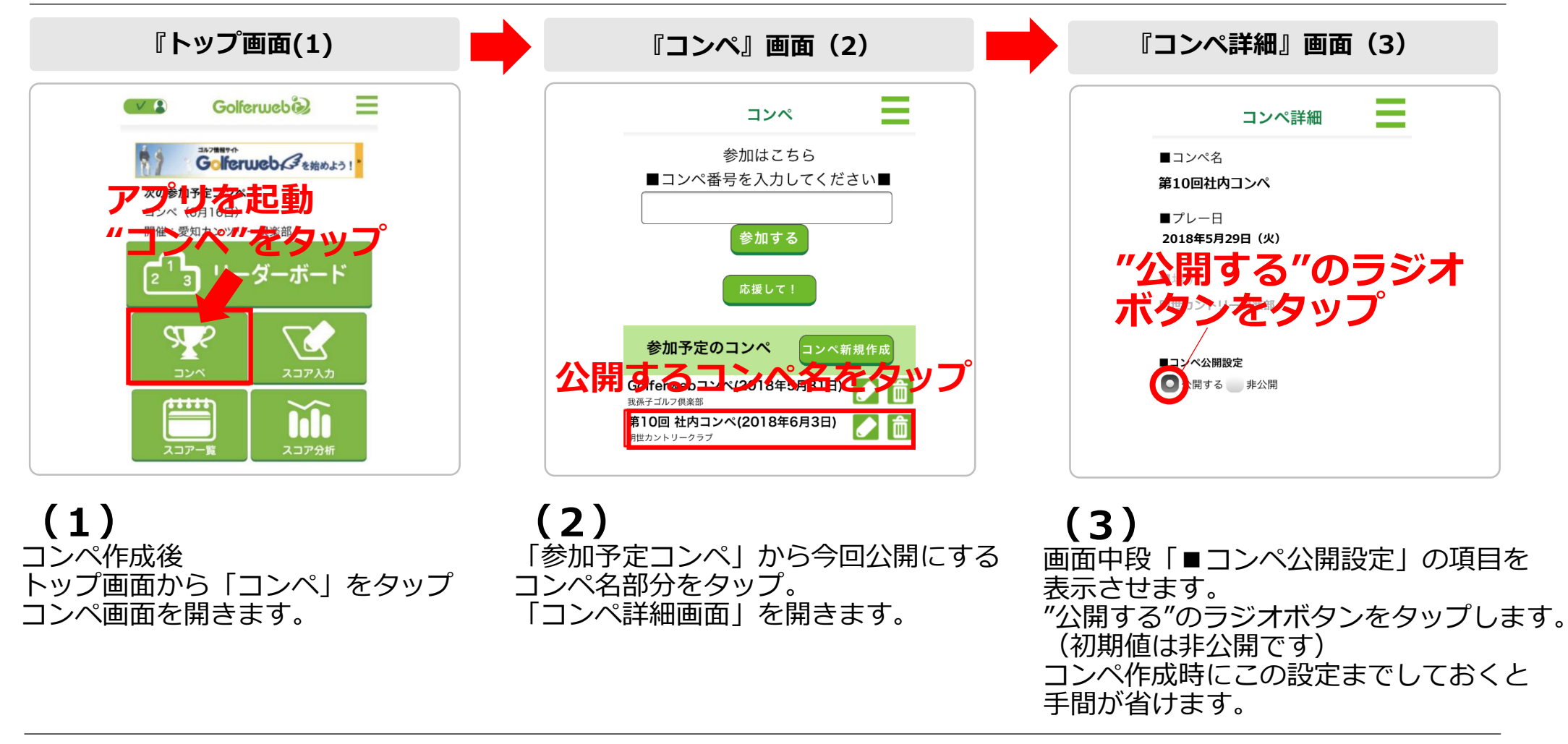

#### コンペ公開設定を行った場合 『コンペなう検索結果』画面

https://www.golferweb.jp/compe\_now/search/compe\_search.php

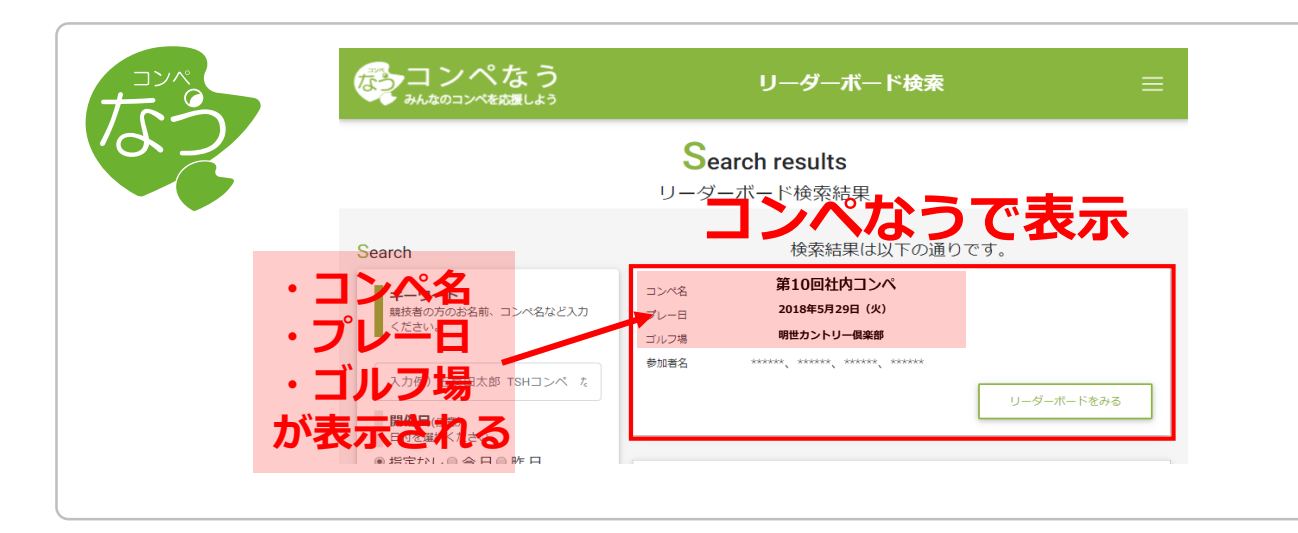

(4) これで参加予定のコンペがコンペなう で表示されるようになりました。 公開しない場合、『コンペなう』では 検索をしても表示されません。

# 幹事さんの準備(設定)-step1が済んだら 参加する各メンバーのチャット設定を行います。

- step 2参加するメンバー個人の公開設定チャット名・公開範囲を設定
- step 3 チャット追加招待(範囲)設定

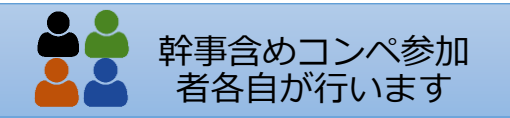

### 前項の「コンペ公開」によりコンペなうでコンペの概要(コンペ名/プレー日/ゴルフ場)が表示されるようになりました。 コンペ参加者以外の方とチャットを楽しむには もうツーステップ! 各コンペ参加者が個別に"<u>どの範囲に</u>" "<u>どのような形で</u>"チャットをするかの設定をします。

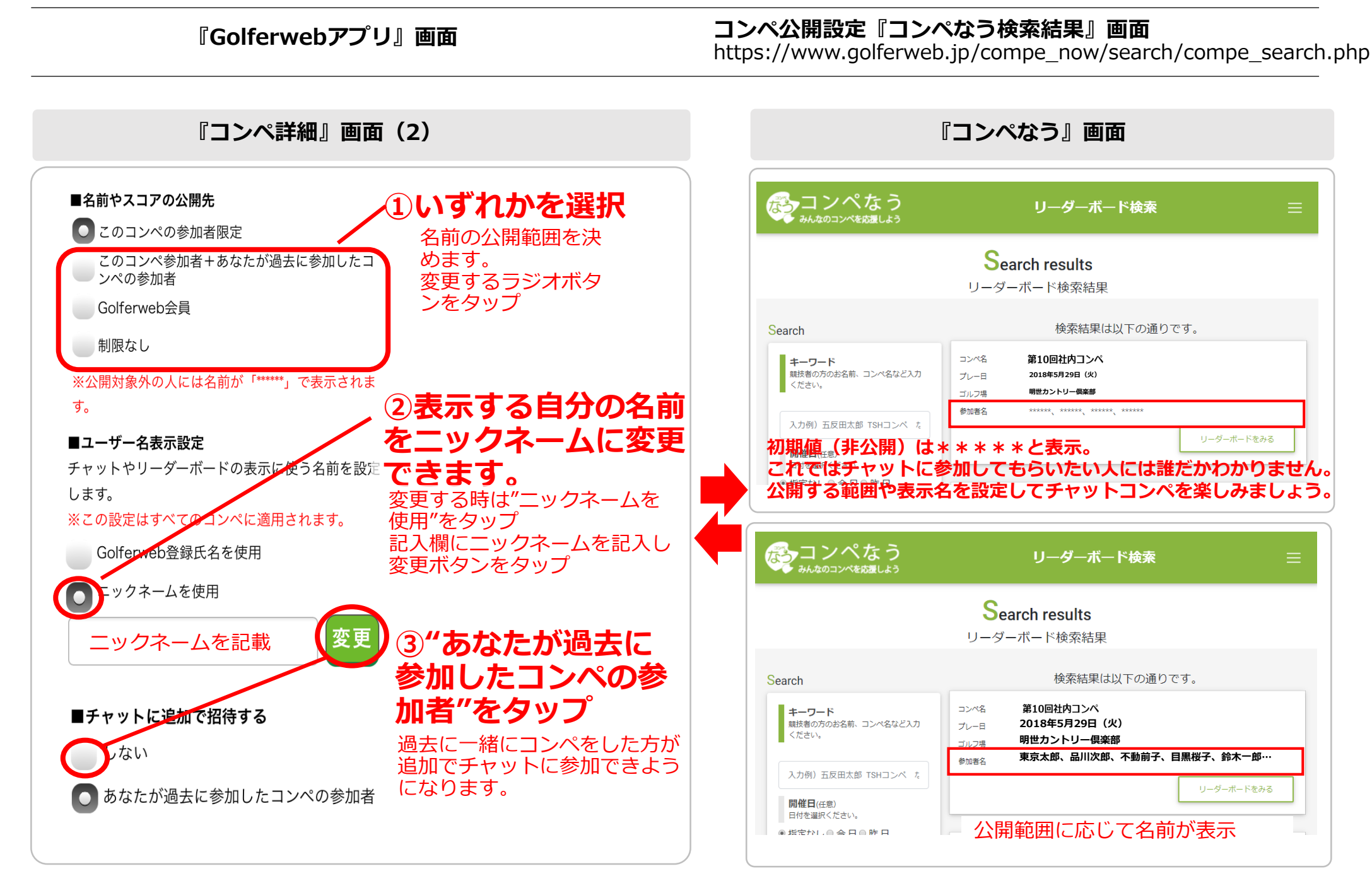

①23を設定⇒コンペなうの表示に反映されます。

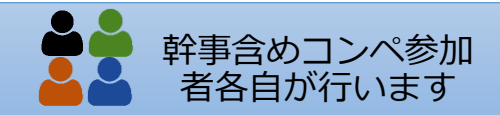

### (1)

トップ画面の「コンペ」> コンペ画面「参加予定のコンペ」名> 「コンペ詳細」画面を開きます。 ① ■名前やスコアの公開先 あなたが誰なのかわかるように名前を公開(表示)。その公開範囲を設定してください。 ※公開対象外の人にはコンペなうで名前が「\*\*\*\*\*」で表示されます。

| 公開範囲                              | コンペなうでの名前の表示                                                |
|-----------------------------------|-------------------------------------------------------------|
| このコンペの参加者限定(初期設定)                 | コンペ参加者以外には名前は公開されません(*****表示)                               |
| このコンペ参加者 + あなたが過去に参加したコンペの<br>参加者 | コンペなうにログイン後、公開範囲のメンバーに名前が表示される。                             |
| Golferweb会員                       | コンペなうにログインできる人(Golferweb会員全員)に名前が表示される。                     |
| 制限なし                              | 競技会などオープンコンペ(名前の公開許可済)。<br>コンペなうにログインせずに、ページ訪問者全員に名前が表示される。 |

### (2) ②■ユーザー名表示設定

チャットやリーダーボードの表示に使う名前を設定します。初期設定はGolferweb会員登録氏名ですが、チャットや リーダーボードの表示名をあなたが設定したニックネームに変更することができます。

### (基本操作)コンペをやろう「リーダーボードやチャットの表示名をニックネームに変更しよう」参照ください。

## (3)

#### ③ ■チャットに追加で招待する:チャット参加者の設定

コンペ参加者以外の方もチャットに参加できるようになります。 初期設定は"しない"(コンペメンバーのみチャットができる)ですが、 あなたが過去に一緒にゴルフをしたことがある(Golferwebアプリでコンペメンバーに加わっている)人ともチャットが できるようになります。

| 公開範囲                                | コンペなうでの名前の表示                                                        |
|-------------------------------------|---------------------------------------------------------------------|
| しない(初期設定)                           | コンペ参加者同士のみチャットができる                                                  |
| あなたが過去に参加したコンペの参加者<br>(Golferweb会員) | コンペ参加者以外に過去一緒にコンペをしたことがある方(アプリでコンペメンバー<br>だった方)を追加。チャットができるようになります。 |

以上は、コンペに参加設定を行う時(コンペに参加する1-3)に続けて行うと手間が省けます。 これで事前の準備「チャットの場所をつくりましょう」は終了です。 チャットコンペに招待(参加)したメンバーにコンペなう/コンペ情報をお知らせしてください!

# 事前準備終了。 当日、チャットに招待したゴルフ仲間に コンペなうで応援してもらいましょう。

コンペなうでチャット応援をする方法

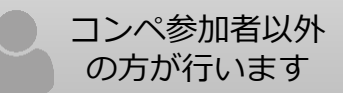

チャットコンペの招待を受けたらコンペなうでリーダーボードやスコア表を見ながら仲間にチャットでメッセージを送ろう!

| 『コンペなうトップ』画面(1)                                                                                                    | 『コンペなうマイコンペトップ』画面(2)                                                                                                    |  |  |  |  |  |  |
|----------------------------------------------------------------------------------------------------|----------------------------------------------------------------------------------------------------|--|--|--|--|--|--|
|                                                                                                    | マイコンペなう<br>みんなのコンペを放置しょう マイコンペ 三                                                                                                    |  |  |  |  |  |  |
| 注目コンペ     マイコンペ       令和初めてコンペ     TSHレディースコンペ     2019恒例杯       順位     名前     λ37       順位     名前     パ37       1     東京 太郎     -3       1     不動       1     五次田                                                                                                    | ブレーやチャットで参加したコンペ   TSHレディースコンペ   2019恒例杯     順位   名前   3.37   順位   名前   3.37                                                                                                    |  |  |  |  |  |  |
| 2   副川 二郎 -2   2   日本 花子 -1   3   日本 花子 -1   3   佐藤 夕口ウ 0     3   不動 前子 -2   4   田中 真美 0   4   東京 小太郎 0   5   台本 東京 小太郎 0   5   台本 東京 小太郎 0   5   台本 セー 1   0   0   0   0   0   1   0   1   0   0   1   0   0   1   0   1   0   1   0   0   1   0   0   1   0   1   0   0   0   1   0   0   1   0   0   1   0   0   1   0   0   0   0   0   0   0   0   0   0   0   0   0   0   0   0   0   0   0   0   0   0   0   0   0   0   0   0   0   0   0   0   0   0   0   0   0   0   0   0   0   0   0   0   0   0   0   0   0   0   0   0   0   0 <td< th=""><th>1   東京 太郎   -3   1   不動 前子   -1   1   五反田 正   -1     2   品川 二郎   -2   2   日本 花子   -1   2   日本 一   -1     3   不動 前子   -2   3   日黒 桜   0   3   佐藤 夕口ウ   0     4   鈴木   一郎   0   5   日黒 桜子   +1   3   佐藤 夕口ウ   0     5   日黒 桜子   +1   7///<br/>7//<br/>7//<br/>9//<br/>9//<br/>9//<br/>9//<br/>9//<br/>9//<br/>9//</th></td<> | 1   東京 太郎   -3   1   不動 前子   -1   1   五反田 正   -1     2   品川 二郎   -2   2   日本 花子   -1   2   日本 一   -1     3   不動 前子   -2   3   日黒 桜   0   3   佐藤 夕口ウ   0     4   鈴木   一郎   0   5   日黒 桜子   +1   3   佐藤 夕口ウ   0     5   日黒 桜子   +1   7///<br>7//<br>7//<br>9//<br>9//<br>9//<br>9//<br>9//<br>9//<br>9// |  |  |  |  |  |  |
|                                                                                                    | 1 1 1 1 1   2 日本 花子 -1 (73) 0   3 日順 龍美 0 (72) 0   4 田中 龍美 0 (72) 0   5 五原田 選 +1 (73) 0                                                                                                    |  |  |  |  |  |  |

**しエノ** コンペなつ (https://www.golferweb.jp/compe\_now/index.php) ヘアクセス。 ログインし「マイコンペメニュー」ボタンをタップ

(Z)

マイコンペトップ画面に移動します。 「プレーやチャットで参加したコンペ」にあなたが参加する 最新コンペ・チャットコンペが表示されています。

①チャットに参加する該当コンペをの"フルリーダーボー ド"のボタンをタップ。

②画面下部にそのコンペのリーダーボードが表示されます。

|       |         | Leaderboard                |             |          |            |     |        |   |
|-------|---------|----------------------------|-------------|----------|------------|-----|--------|---|
|       |         | TSHレディースコンペ                |             |          |            |     |        |   |
|       |         | チャットエリア                    | 7           | チャッ      | ① <b>チ</b> | トット | 、エリアをタ | 7 |
|       |         | 2019年 月17日<br>ニッポンカン リークラプ |             |          |            |     |        |   |
| 順位    | 名前      |                            | スコア (gross) | 詳細       |            |     |        |   |
| 1     | 不動前子    |                            | -1 (71)     | 0        |            |     |        |   |
| 2     | 日本花子    |                            | -1 (71)     | 0        |            |     |        |   |
| 3     | 目黒 桜    |                            | 0 (72)      | 0        |            |     |        |   |
| 4     | 田中真美    |                            | 0 (72)      | 0        |            |     |        |   |
| 5     | 五反田 遥   |                            | +1 (73)     | 0        |            |     |        |   |
|       |         |                            |             | 1        |            |     |        |   |
|       |         | Leaderboard                |             | 0        |            |     |        |   |
| · · · | -475 r  |                            |             | ×        |            |     |        |   |
|       |         |                            | ( (         |          |            |     |        |   |
|       |         |                            | e 🗕 🛛 🗸     | <b>Z</b> |            |     |        |   |
|       | 15.59 2 | ナヤツト回回刀                    | で表示         |          |            |     |        |   |
|       | さね      | れます。                       | がん          | ばるそ      |            |     |        |   |
|       |         |                            |             |          |            |     |        |   |
|       |         |                            |             |          |            |     |        |   |

### (3)

リーダーボード上部のチャットエリアに最新のチャットコメントが流れています。 ①チャットを送信・コメント一覧を見る場合はチャットエリアをタップ。 ②リーダーボード画面上にチャット画面が表示されます。チャット送信後は右上の"×"をタップすると チャット画面が閉じます。

【メッセージ送信】

参加者同士でチャットをやろう2-0をご参照ください。